## Visual Scheduling: Adding Work Position Filter Buttons

Work position filter buttons can be used to filter the schedule template display in Visual Scheduling to show only the selected work position(s). Only managed worked positions in the schedule template can be have a filter button. Work positions are selected as managed work position in the basic template properties.

|                         |                  |          |         |                    |                     |          |                         |           |                     |                |       |      |                                |             | /         |         |                   |        |      |         |        |      |        |
|-------------------------|------------------|----------|---------|--------------------|---------------------|----------|-------------------------|-----------|---------------------|----------------|-------|------|--------------------------------|-------------|-----------|---------|-------------------|--------|------|---------|--------|------|--------|
| Detr                    | oit Nurs         | ses (Mic | hicare- | Detro              | it Care-A           | II-AII-A | \II-AII+N               | lichicare | e-Ke                | BA             | CNA   | L    | PN                             | RN          | DON       |         | Weekly            | Ro     | ster | Daily   |        | View | $\sim$ |
| Octob                   | er               |          |         |                    |                     |          | Octobe                  | r         |                     |                |       |      |                                | Octo        | per       |         |                   |        |      |         | Octobe | er   |        |
| 7                       | 8                | 9        | 10      | 11                 | 12                  | 13       | 14                      | 15        | 16                  | 17             | 18    | 19   | 20                             | 21          | 22        | 23      | 24                | 25     | 26   | 27      | 28     | 29   | 30     |
| •                       | •                | ••       | •       | ••                 | ••                  | •        | •                       |           |                     |                |       |      |                                | •           | •         | •       | •                 | •      | •    | •       | •      |      |        |
| Sunday                  |                  |          |         |                    |                     | I        | Monday                  |           |                     |                | Tue   | sday |                                |             |           | Wedr    | nesday            |        |      |         | Thursd | lay  |        |
| 7                       |                  |          | Oct     | ober               | 8                   |          |                         | Octobe    | er g                | )              |       |      | Octobe                         | er <b>1</b> | 0         |         | 0                 | ctober | 11   |         |        | Oct  | tober  |
| Reg                     | Registered Nurse |          |         |                    | Registered Nurse    |          |                         |           | Registered Nurse    |                |       | F    | Registered Nurse               |             |           |         | Registered Nurse  |        |      |         |        |      |        |
| 8a/8                    | :30p 12          | :00      | 1       | 1                  | 8a/8:3              | 0p 12:0  | 00                      | 1 1       | 8                   | a/8:30p        | 12:00 | 1    | 1                              | 88          | a/8:30p : | 12:00   | 1                 | 2      | 8a/8 | :30p 12 | :00    | 1    | 1      |
| <b>2</b> t              | arnum,           | nichol   | as e    |                    | ▲barnum, nicholas e |          |                         |           | ≗barnum, nicholas e |                |       |      | <pre>_ fordham, victor x</pre> |             |           |         | Lirvine, alyssa p |        |      |         |        |      |        |
| 8p/8                    | :30a 12          | :00      | 1       | 1                  | 1                   | No Sh    | ows                     |           | 8                   | p/8:30a        | 12:00 | 1    | 1                              |             | 2 0d1 110 | , IIICI |                   | 1      | 8p/8 | :30a 12 | :00 (  | 1    | 1      |
| ▲ballantine, kimberly n |                  |          | n       | 8p/8:30a 12:00 1 1 |                     |          | ≗ballantine, kimberly n |           |                     | ap/a:50a 12:00 |       | ·    | ▲ hawes, mason f               |             |           |         |                   |        |      |         |        |      |        |
| +                       |                  |          |         |                    | 💄 bal               | lantin   | e, kimb                 | erly n    |                     | +              |       |      |                                |             | ≞nawes,   | masor   | т                 |        | +    |         |        |      |        |
|                         |                  |          |         |                    |                     |          |                         |           |                     |                |       |      |                                |             | +         |         |                   |        |      |         |        |      |        |

The abbreviations of work positions are used as filter button labels.

BA CNA LPN RN DON

Work position abbreviations can be added and adjusted in the Work Positions menu item if you have access to the System Setup folder in your database.

| Find: Search Employee | 9        | Add                        |           |               |                            |  |  |
|-----------------------|----------|----------------------------|-----------|---------------|----------------------------|--|--|
| Process Payroll       | $\oplus$ | Name                       | Abb       |               | Workgroup                  |  |  |
| Daily Operations      | $\oplus$ | Activities Aide            | ACTA      | $\rightarrow$ | Activities Aide            |  |  |
| Scheduling            | $\oplus$ | Activities Director        | ACTDIR    | ⇒             | Activities Director        |  |  |
| Reporting (+)         |          | Bath Aid                   | BA        | $\rightarrow$ | Bath Aid                   |  |  |
| Benefits (+)          |          | Certified Medication Aide  | CMA       | $\rightarrow$ | Certified Medication Aide  |  |  |
| New York Annual C     |          | Certified Nursing Aide     | CNA       | $\rightarrow$ | Certified Nursing Aide     |  |  |
| manage Accounts       | Ð        | Charge Nurse               | CNRS      | $\rightarrow$ | Charge Nurse               |  |  |
| CMS Reporting         | $\oplus$ | Dietary Aide               | DIETA     | $\rightarrow$ | Dietary Aide               |  |  |
| Add New Employee      | $\oplus$ | Dietician                  | Dietician | ⇒             | Dietician                  |  |  |
| Sustam Satur          | 0        | Director of Nursing        | DON       | $\rightarrow$ | Director of Nursing        |  |  |
| System Setup          | Θ        | Licensed Practical Nurse   | LPN       | $\rightarrow$ | Licensed Practical Nurse   |  |  |
| ペ Attribute Types     |          | Physical Therapist         | PT        | $\rightarrow$ | Physical Therapist         |  |  |
| \land Work Positions  |          | Physical Therapy Assistant | PTASST    | $\rightarrow$ | Physical Therapy Assistant |  |  |
| Nork Sub Positions    |          | Registered Nurse           | RN        | $\rightarrow$ | Registered Nurse           |  |  |
| 🔦 Reason Codes        | - 10     |                            |           |               |                            |  |  |

**Note**: Work Position filter buttons are available in the Full and Weekly View Mode, but NOT available in Accordion View Mode. These modes are selected in the Basic properties of the schedule template.

| Basic            | Encompasses      | Extended Reach     | Workgroup Levels | Tags   |
|------------------|------------------|--------------------|------------------|--------|
| Managed Wo       | ork Positions    | Sub Positions      | Schedule Styles  |        |
| Caption:         |                  | Detroit Nurses     |                  |        |
| Group:           |                  | Detroit Schedules  |                  |        |
| Description:     |                  |                    |                  |        |
|                  |                  |                    |                  |        |
| Cell Height:     |                  | x4                 |                  | ~      |
| Week Begins:     |                  | Default            |                  | $\sim$ |
| Self Service Ru  | le:              | Supervisor Approva | al               | $\sim$ |
| View Mode:       |                  | Weekly             |                  | $\sim$ |
| Highlight Outsta | anding Condition | Full               |                  |        |
| Unschedule Re    | leased Employe   | Weekly             |                  |        |
| Stages may Ad    | vance Automatic  | Accordion<br>any:  |                  | M      |

To add the work position filter buttons:

1. Click the Operations drop-down menu in the template header and select Properties to open the template properties panel.

|        | View | $\sim$ | Operations | $\sim$ | Reach | $\sim$ | Live | $\sim$ |
|--------|------|--------|------------|--------|-------|--------|------|--------|
| to     | ber  |        | My Prefere | nces   | -     |        |      |        |
| 28     | 29   | 30     | Properties | շիհ    | 3     |        |      |        |
| •      |      | •      | Actions    | ~      | •     |        |      |        |
| ursdav |      |        | Reports    |        | v     |        |      | s      |
| _      | 00   | tober  | Service    | >      | Octo  | ber    | 13   |        |

2. Click the Advanced tab in the template properties panel and enable the Work Position Selector Buttons check box.

| <pre>/ roup Levels Tags Op</pre>  | perators Shifts | Address | Stages Audie | ences Permissions | Advanced Fields |
|-----------------------------------|-----------------|---------|--------------|-------------------|-----------------|
| Fulfillment Rule:                 | All Employees   |         | ~            |                   |                 |
| Enable Position Based Self Ser    | vice Rules:     |         | $\checkmark$ |                   |                 |
| Allow Coverage Types to Set Q     | ty Required:    |         | $\checkmark$ |                   |                 |
| Enable Individual Work Position   | n Editing:      |         | $\checkmark$ |                   |                 |
| Merge Reach Workgroups:           |                 |         | $\checkmark$ |                   |                 |
| Automatically Bring in Schedule   | es:             |         |              |                   |                 |
| Transfer Rates Trade Eligibility: |                 |         | $\checkmark$ |                   |                 |
| Transfer Rates Open Sch. Elig.:   | -               |         | $\checkmark$ | _                 |                 |
| Work Position Selector Buttons    | :               |         |              |                   |                 |
| Begin Lunch Deduction:            | 6:00            |         |              | -                 |                 |

3. Click Managed Work Positions on the Basic tab. The Managed Work Positions dialog is displayed.

| Extended Reach    | Workgroup Levels                                                       | Tags                                                                                 |
|-------------------|------------------------------------------------------------------------|--------------------------------------------------------------------------------------|
| Sub Positions     | Schedule Styles                                                        |                                                                                      |
| Detroit Nurses    |                                                                        |                                                                                      |
| Detroit Schedules |                                                                        |                                                                                      |
|                   |                                                                        |                                                                                      |
|                   |                                                                        |                                                                                      |
|                   | Extended Reach<br>Sub Positions<br>Detroit Nurses<br>Detroit Schedules | Extended Reach  Workgroup Levels    Sub Positions  Schedule Styles    Detroit Nurses |

4. Enable the check boxes for the work positions you want add a filter button for in the schedule template.

| Ма | $\otimes$              |                                         |                                               |         |   |   |
|----|------------------------|-----------------------------------------|-----------------------------------------------|---------|---|---|
| F  | Properties             |                                         |                                               |         |   |   |
| D  | liag:                  | Bath Aid, C<br>Licensed F<br>Registered | Certified Nursin<br>Practical Nurse,<br>Nurse | g Aide, |   |   |
|    | Work Positions         |                                         |                                               |         |   | / |
|    | Certified Nursing Aide | c.                                      |                                               |         |   |   |
|    | Charge Nurse:          |                                         |                                               |         |   |   |
|    | Dietary Aide:          |                                         |                                               |         |   |   |
|    | Dietician:             |                                         |                                               |         |   |   |
|    | Director of Nursing:   |                                         |                                               |         |   |   |
|    | Licensed Practical Nu  | rse:                                    |                                               |         |   |   |
|    | Physical Therapist:    |                                         |                                               |         |   |   |
|    | Physical Therapy Ass   | istant:                                 |                                               |         |   |   |
|    | •                      |                                         |                                               | •       |   |   |
|    |                        |                                         | Ok 🔺                                          | Cance   | 1 |   |

- 5. Click the OK button.
- 6. Return to the Visual Scheduling dashboard and access the template again to refresh the header with the filter buttons.

| Detroit Schedul | es                   | 17 000 | 17-Sep | 19-Sep | 21-Sep | 23-Sep | 25-Sep |
|-----------------|----------------------|--------|--------|--------|--------|--------|--------|
| Detroit Nurses  | Oct-7<br>Select Temp | lato   |        |        |        | Post   | ted fo |
| Detroit Nurses  | Select Temp          | ale    | լիդ    | 280    | 3      | 3      |        |
| Detroit Nurses  | Roll Template        | -      |        |        |        |        |        |
| Denoit Nuises   | Tag as Active        | Э      |        |        |        |        |        |

When none of the filter buttons are selected, all of the work positions will be displayed in the template.

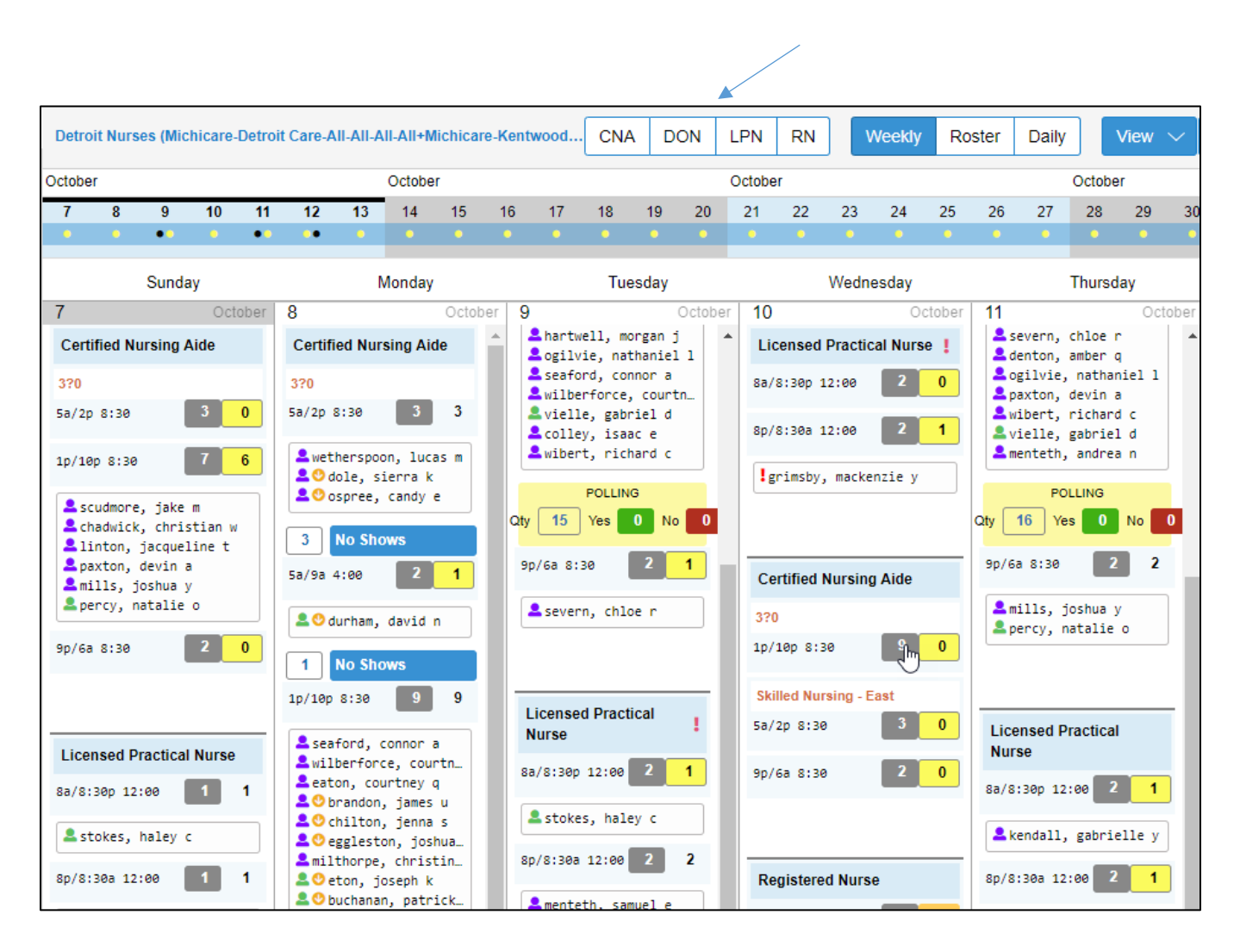

When one or more filter buttons are selected, only those work positions will be displayed in the template.

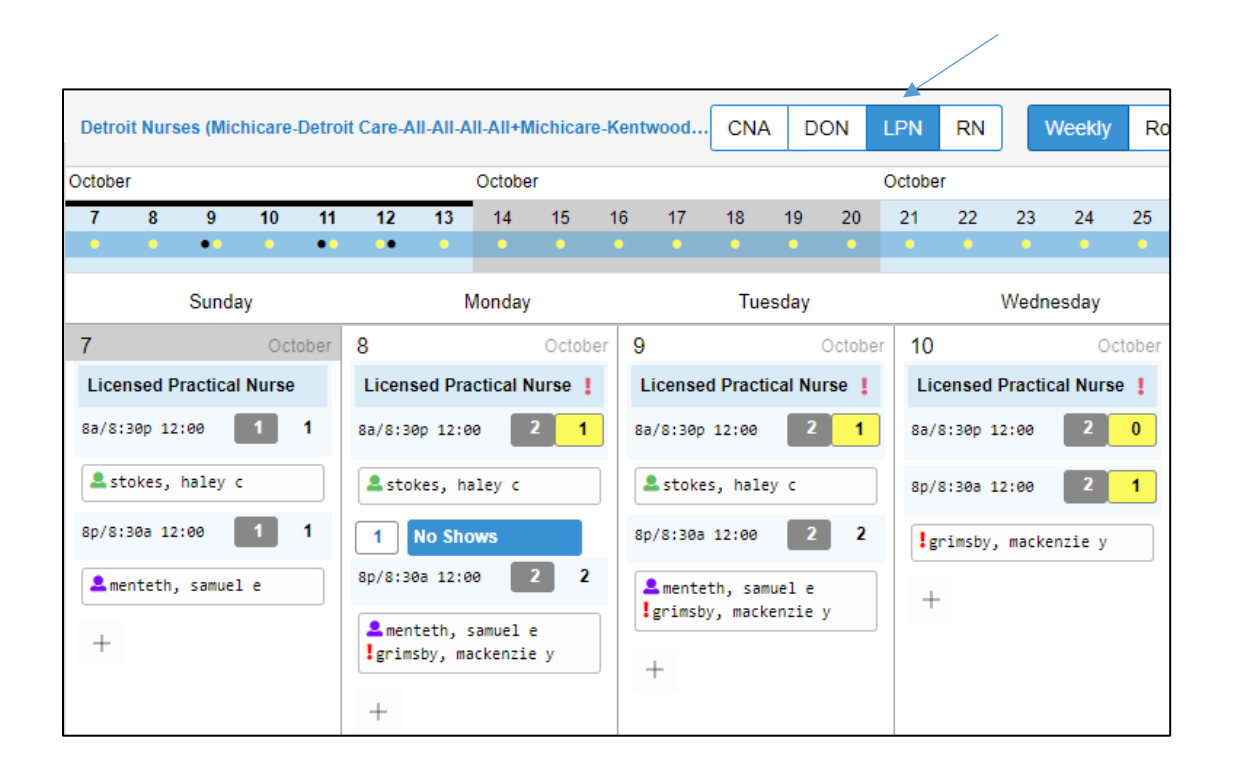

©2024 Attendance on Demand, Inc. All rights reserved. Attendance on Demand is a registered trademark of Attendance on Demand, Inc. (AOD). Nothing contained here supersedes your obligations under applicable contracts or federal, state and local laws in using AOD's services. All content is provided for illustration purposes only.